# ARCHITREND 省エネナビ Ver.6 の新機能

### 提案書の刷新

デザインを一新し、断熱性能やランニングコ スト比較などお施主様が知りたい情報がす ぐわかる提案書が作成できるよう対応しま した。

古い住宅の性能との比較や、太陽光パネル搭 載のメリット提案など、省エネ住宅の説明資 料としてご利用できます。

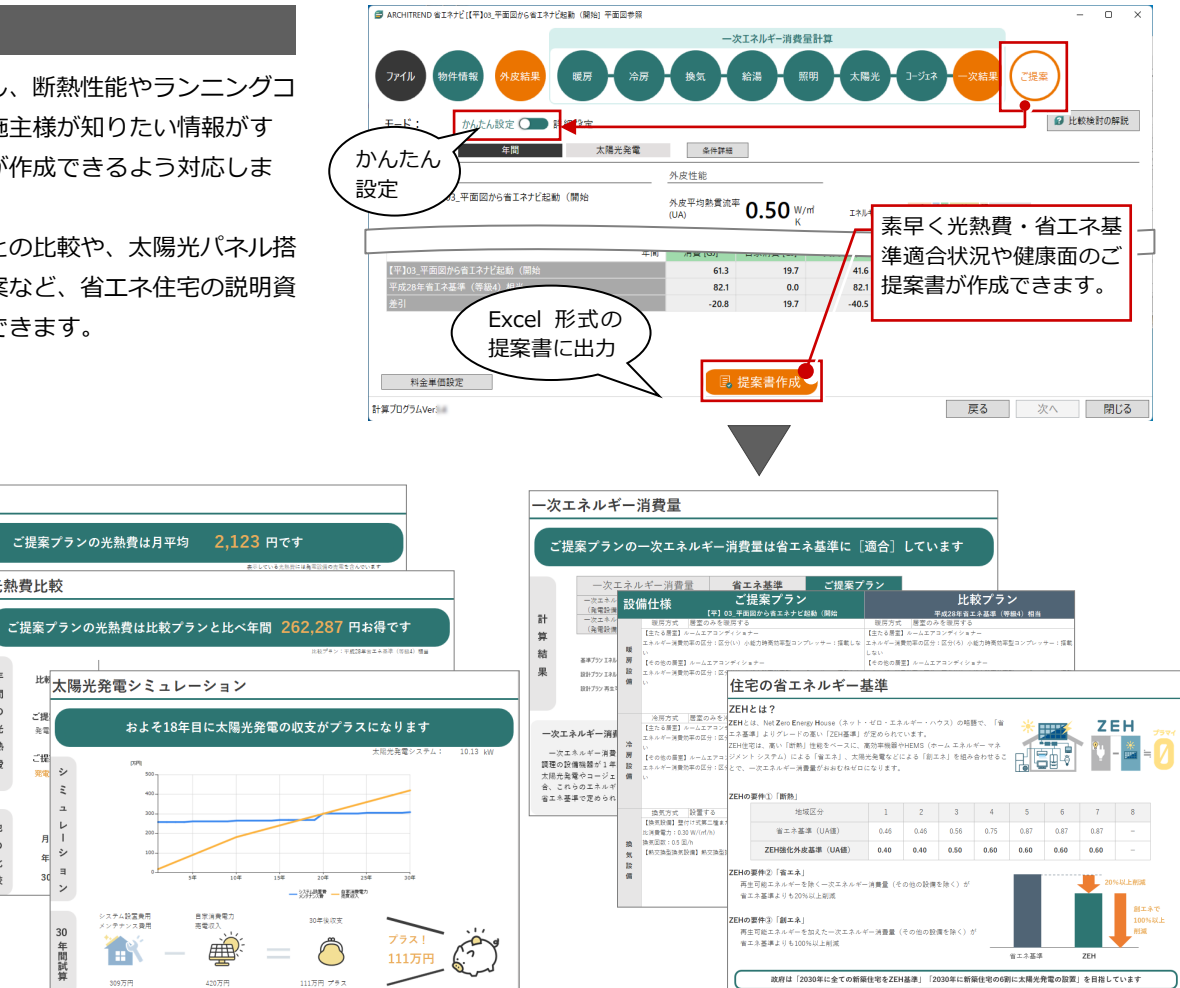

## 申請書ダイレクト出力

光熱費

月々の光熱費

料金単

光熱費比較

183

の光熱費 ご損

他

の比較

ご提 <u>実電</u>シ

Ξ

ユ レ 月 年 シ

ョ ン

30

年間試算

省エネナビからエネルギー消費性能計算プログラムの計算結果 PDF を直接出力できるようにしました。 建築研究所の Web サ イト「エネルギー消費性能計算プログラム」を経由せずに、手間なく計算結果 PDF を入手できます。

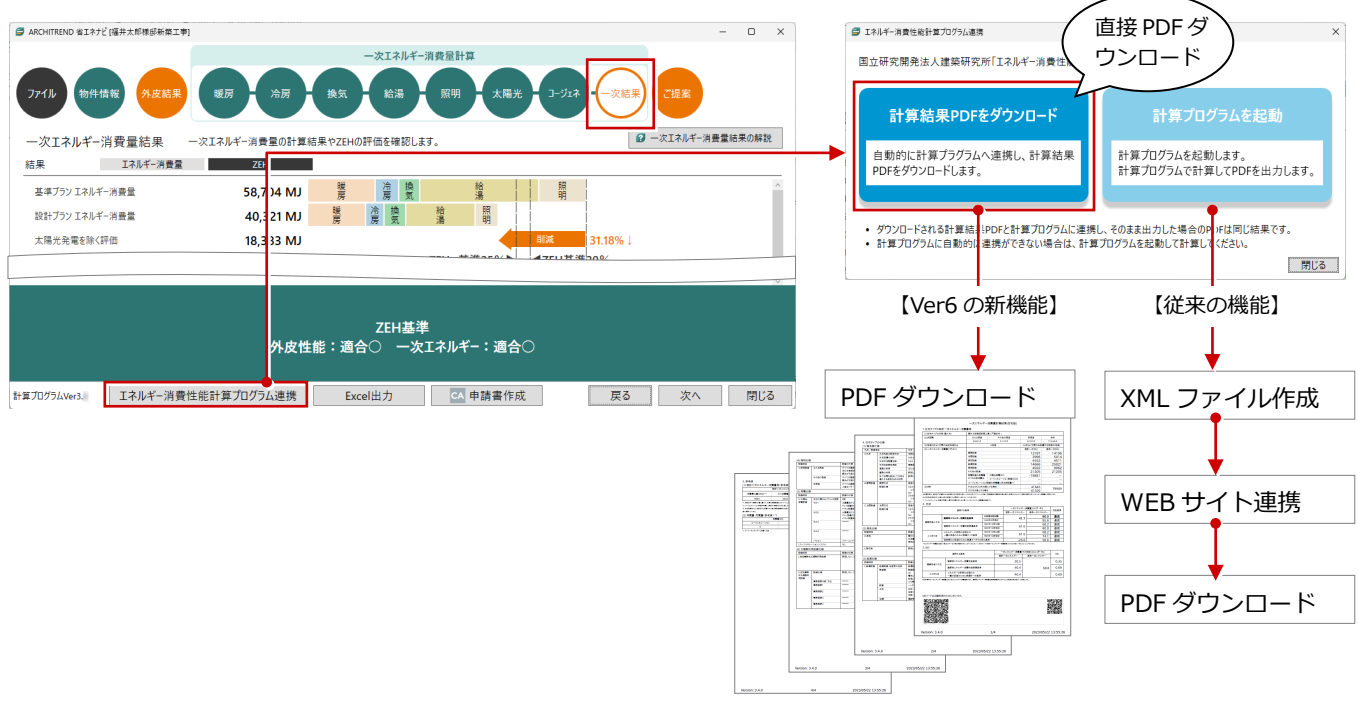

#### 省エネナビ外皮性能の変更に対応

ZERO の外皮性能計算からの連携したデータでも、省エネナビで UA、η AC、η AH を変更可能にしました。リストから等級・ 基準年度を選択するだけで、相当する外皮性能のプランを作成可能となり、提案プランや比較プランを容易に作成できるよう になります。

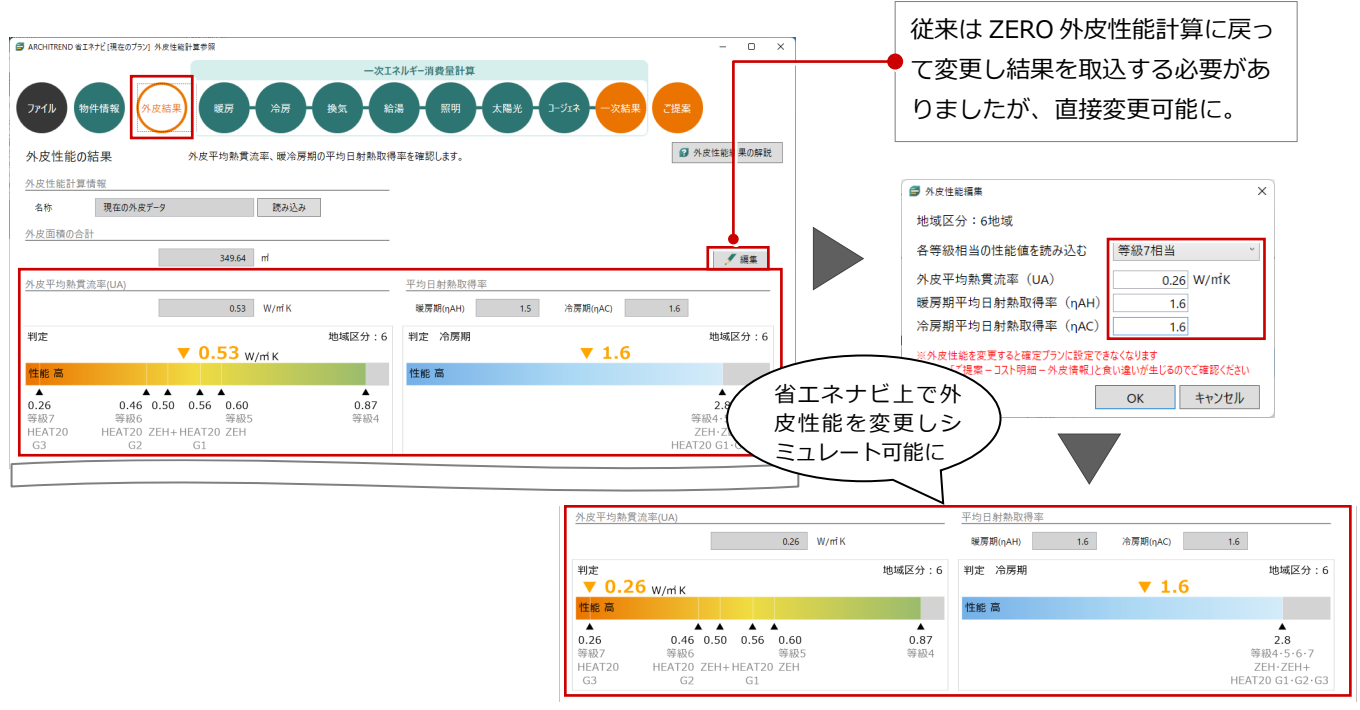

#### 比較プラン テンプレート対応

【保存プランの設備をリストから選択し作成】

比較プランを省エネナビ上で簡単に作成できるようにしました。リストから等級・基準年度を選択するだけで、相当する外皮 性能、設備仕様の比較プランを容易に作成できるようになり、施主への提案力向上が図れます。

G ARCHITREND 省エネナビ [01\_省エネナビ (開始) ] 外皮性能計算参照 □ ARCHITREND 省エネナビ 101 省エネナビ (堅始) 1 外皮性能計算参照 ー次Tネルギー消費量計算 ー次Tネルギー消費量計算 物件情報 換気 ファイル 物件情報 給湯 **12**18 かんたん設定 🔵 詳細設定 ₹-ド: かんたん設定 🔵 詳細設定 **∓−**ド : 年間 太陽光発電 条件詳細 比較 太陽光発電 条件詳細 比較 年間 ブランの保存 現在のプラン 作成するブラン名を入力してくださ 現在のプラン 確定 01\_省エネナビ (開始) リストから選択し簡単に想定 フォルダ d:¥data¥atzero v10 data 確定 01\_省エネナビ (開始) 確定 計算Ver 更新日時 38-プランを作成できるように 実質エネ 削除 比較プランを 溶版剧(nAC) 1.0 名称変更 比較プラン 簡単に作成 平成28年省工术基準 比較ブ 想定プランを使用 想定プランを使用 等版 J当·ZEH相当 <sup>外皮平均熱貫流率</sup> 0.60 W/miK 保存プランを使用 IŻ 保存プランを使用 新規作成 等級6相当 等級5相当・ZEH相当 新規作成 <sup>平均日射熱取得率</sup> 2.8 冷房期(ηAC) 実質エネ ロヨ・2001年ヨ 3年省エネ基準(等級4)相当 比較詳細 平成4年基準(等級3)相当 プラン名 比較プラン キャンセル OK 比較詳細 昭和55年基準(等級2)相当 米教業 年間 消費 [GJ] 自家消費 [GJ] 実質 [GJ] 比較プラン用に各等級 比較プランの作成 相当の設備情報のテン 外皮情報 設備情報 プレートを用意 リストから選択するだけで、各等 設備情報を選択してください。 (地域区分:6 級相当の設備にまとめて変更可能 現在のプランをコピーする ZEH基準適合仕様例(建産協) お気に入り 比較プラン用 暖房 結湯 太陽光発電 Eネナビ(開始)] 外皮性能計算参照 等級7相当 全居室 整付け式第二種/第三種(0.5回)電気ヒードボンブ給湯機 ルームエアコンディショナー(い) 比消費電力(0.05) (JIS効率3.6) 全てLED 設置しない 全居室 ルームエアコンディショナー(い) ー次Tネルギー消费量計算 全居空 ル<u>ームエアコンディショナー(い)</u> 等級6相当 全居室 ルームエアコンディショナー(い) 壁付け式第二種/第三種(0.5回) 電気ビートボンプ給湯機 比消費電力(0.05) (JIS効率3.6) 全てLED 設置しない 暖房 等級5相当•ZEH相当 主たる房室 主たる房室 全たる房室 整付け式第二種/第三種(0.5回) 電気ビートボンブ給湯機 ルームエアコンディショナー(い) ルームエアコンディショナー(い) 比消費電力(0.30) (JIS効率3.4) 全てLED 設置しない ルームエアコンディショナー(い) その他居室 ルームエアコンディショナー(は) その他居室 ルームエアコンディショナー(は) 設定 🔵 詳細設定 大陽半登雪 条件詳細 王たる街至 ルームエアコンディショナー(ろ) その他居室 王たゆ唐至 いずれか白熱灯 その他居室 <sup>也</sup>唐至 −ムエアコンディショナー(は)

2

【想定プランをリストから選択し作成】

## ー次エネルギー消費量 BEI 値計算根拠の確認

各一次エネルギー消費量等級の設計一次エネルギーと基準一次エネルギーを表示するようにしました。また、BEIの算出に用いた数値を表示・確認できるようにしました。それぞれの等級の余裕・不足度が確認できるようになり、計算根拠もいつでも確認できます。

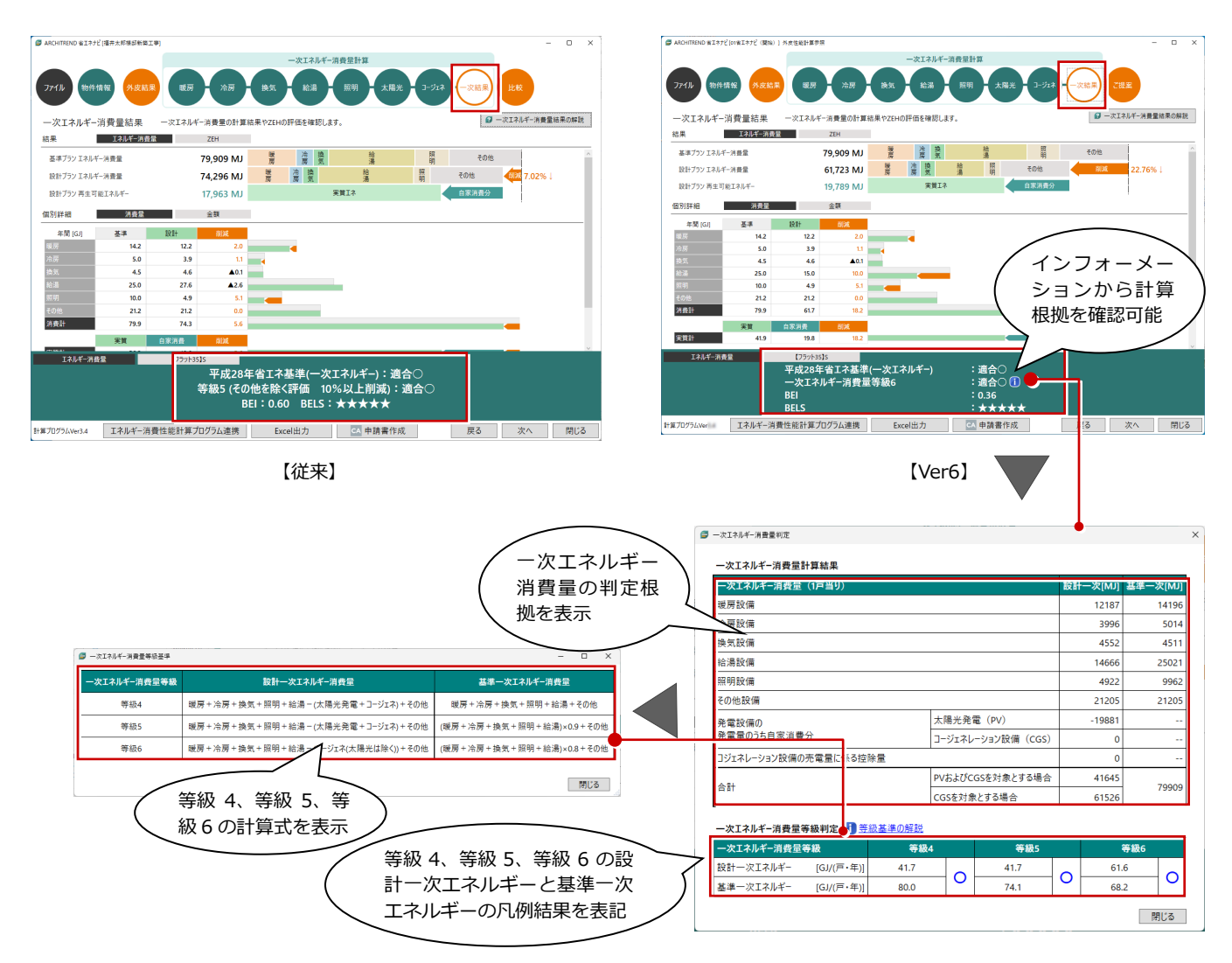

## エネルギー消費計算プログラム 2023 年 10 月更新に対応

建築研究所「エネルギー消費性能計算プログラム(住宅版)」の 2023 年 10 月更新内容に対応しました。 給湯設備で、貯湯タンクあり・なしの設定が可能となりました。また、昼間沸上げの評価項目を追加しました。

| ファイル物件情報     | 一次エネルギー消費量計算   外皮結果 暖房 - 冷房 - 換気 絵湯 照明 - 太月       |
|--------------|---------------------------------------------------|
| 給湯設備         | 給湯設備、給湯熱源機、配管、水栓、浴槽、太陽熱利用設備について入力し                |
| 給湯設備·浴室等     |                                                   |
| 設備の有無        | 給湯設備がある(浴室等がある) 、                                 |
| 給湯熱源機        | ( 貯湯タンクあり・)                                       |
| 分類 😰         | <sub>給湯・温水暖房一体型</sub><br>なしの設定か可能                 |
| 熱源機の種類       | 電気ヒートボンブ・ガス瞬間式併用型給湯温水暖房機                          |
| 熱源構成         | 暖房部:電気ヒートポンプ・ガス                                   |
|              | 100000・220<br>計湯クソク:あり                            |
| タンクユニットの設置場所 | wg/sm3・ws.at.c=r/n/2/+//入<br>給湯部・ガス<br>貯湯2/2/5:あり |
| 配管           | 暖房部:電気とートポンプ・ガス<br>給湯部:ガス                         |
| 方式           | 貯湯タンク:なし<br>  ビーデジ・ホートボンブ・ガス                      |
|              |                                                   |

Γ

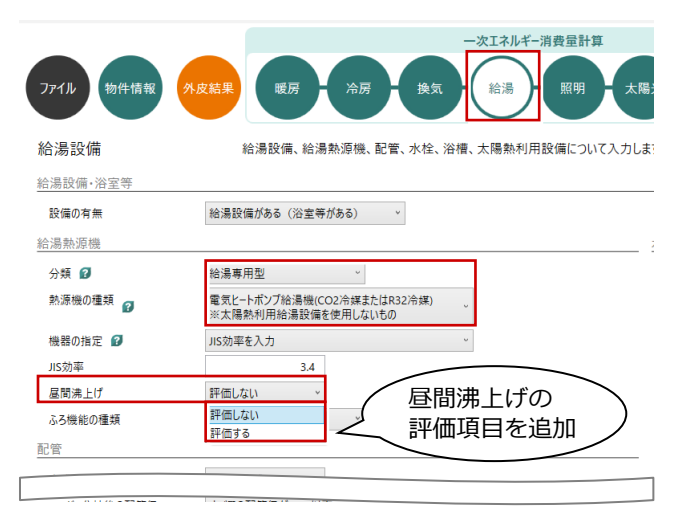